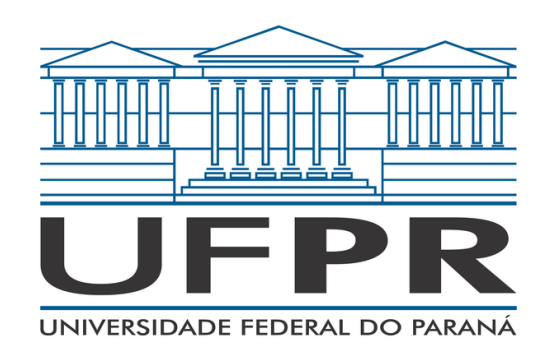

OLÁ! ESSE É O MANUAL PARA OS USUÁRIOS DO SITE CHECK UFPR. NELE VAMOS EXPLICAR TODAS AS FUNCIONALIDADES DO SISTEMA, PARA FACILITAR O SEU USO.

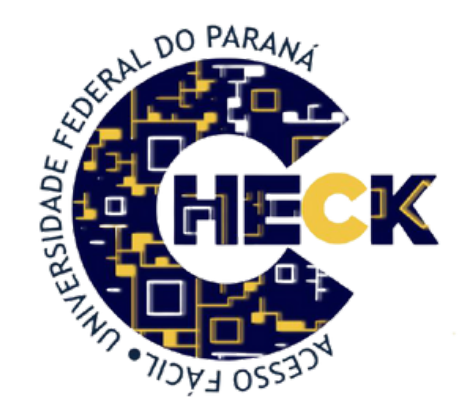

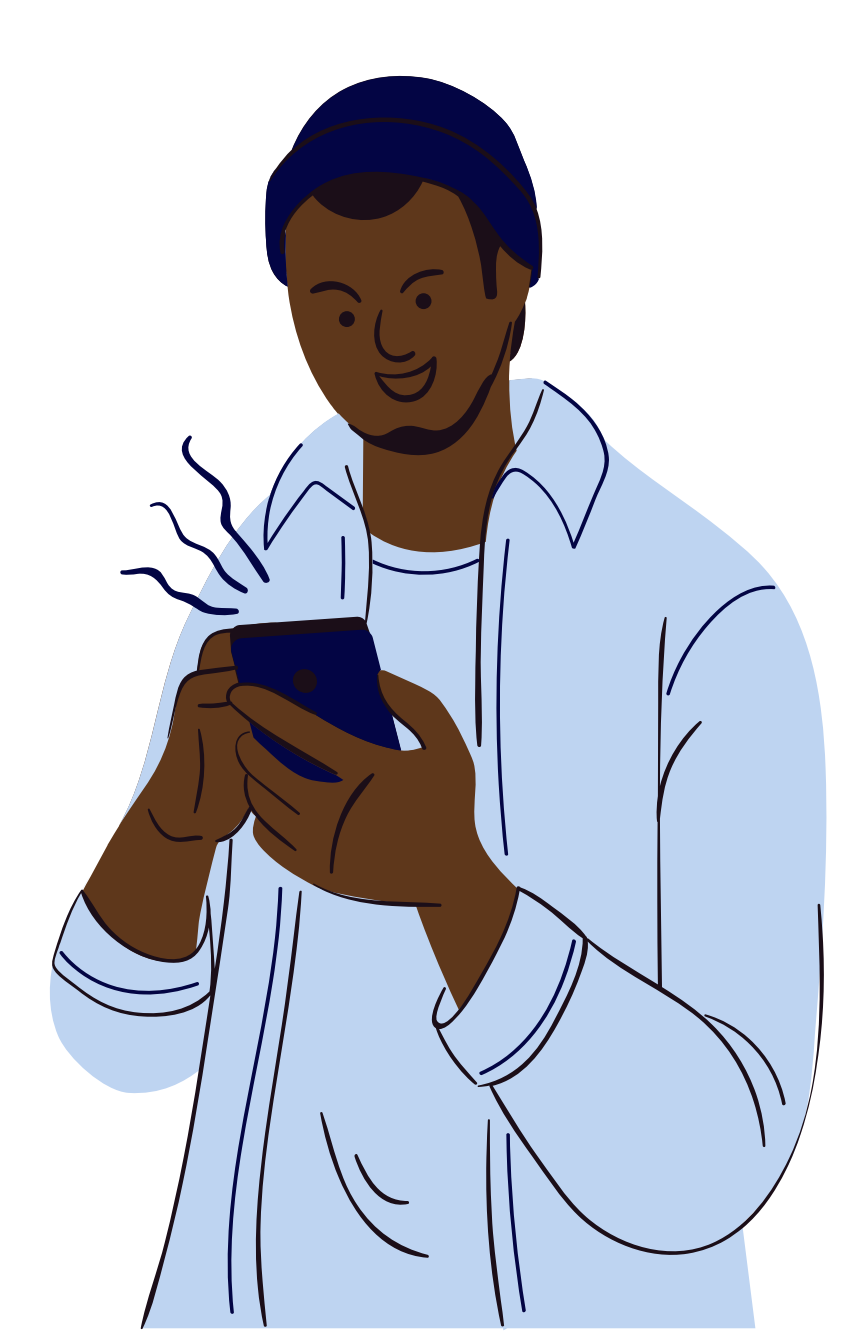

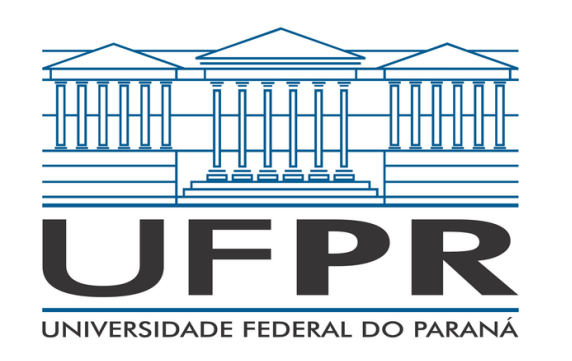

## MANUAL CHECK UFPR PARA USUÁRIOS Introdução

A Universidade Federal do Paraná, desde o início da pandemia, contou com o auxílio de diversos coordenadores, docentes e discentes para pensar e discutir soluções voltadas à promoção da biossegurança para a comunidade da UFPR, com o objetivo de prevenir novos casos de COVID-19. Essa mobilização possibilitou o surgimento de diversas iniciativas, cada qual com sua importância e, dentre elas, está a CHECK UFPR.

O projeto passou por diversas fases até chegar no resultado final: uma aplicação (site) de fácil acesso que permite ao seu público-alvo (docentes, discentes, servidores técnico-administrativos, terceirizados e visitantes) realizar "check-in" e "check-out" nos diversos ambientes dos campi e também notificar caso apresente suspeita ou confirmação de COVID-19. Dessa forma, torna-se possível o monitoramento e registro do percurso da pessoa nos espaços a fim de rastrear os contatos, caso alguém venha a positivar para a doença.

Além disso, a tomada de providências é consequentemente mais ágil, possibilitando o alerta aos indivíduos que estiveram presentes no mesmo ambiente que alguém contaminado e encaminhando-os ao Núcleo de Ensino, Pesquisa e Extensão em Saúde (NEPES), para que recebam as devidas orientações sobre como proceder.

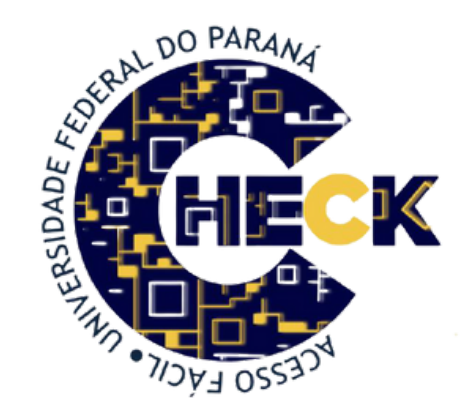

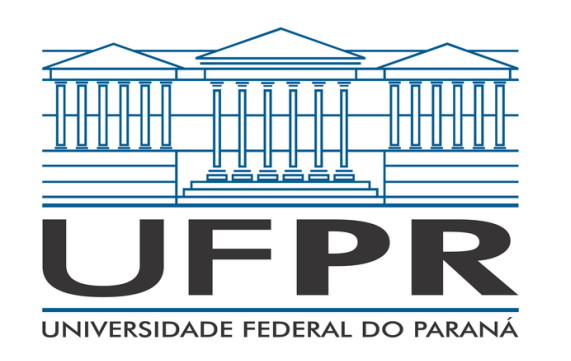

### Introdução

O aplicativo funciona da seguinte maneira: a pessoa cadastrada no app deve informar sua localização através dos diversos QR CODES disponibilizados nos espaços da UFPR. Ademais, caso haja algum caso positivo, todos que estiveram presentes no mesmo local da pessoa positivada (que terá sua identidade mantida em sigilo) serão avisados e, se necessário, receberão atendimento e orientações do NEPES. Além do que, o sistema notificará o departamento, chefias e coordenações de curso ao qual o indivíduo possui vínculo na Universidade.

Para cadastro no aplicativo, basta acessar o site check.ufpr.br (o qual pode ser utilizado também diretamente no celular). No mais, convidamos você a visitar nosso instagram (@CHECKUFPR) para conferir os diversos tutoriais voltados ao funcionamento da CHECK.

Contamos com seu apoio para que essa iniciativa contemple o máximo de indivíduos na Universidade, para que assim as atividades acadêmicas possam ter continuidade com uma camada de segurança a mais!

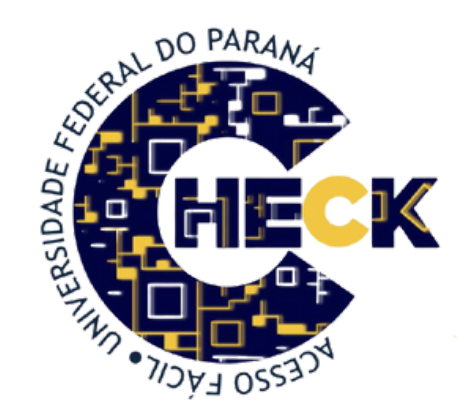

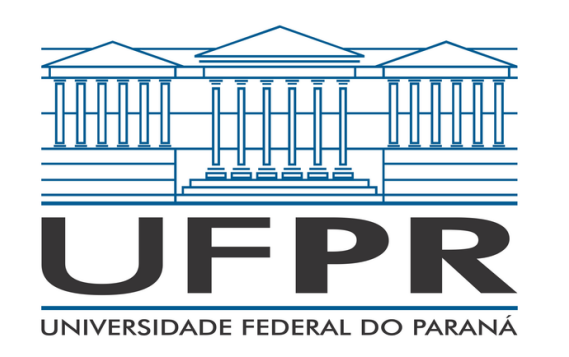

### Passo a passo Cadastro

Para realizar o cadastro é necessário acessar o site da CHECK através do link: <u>www.check.ufpr.br</u>

Ao acessá-lo, abrirá a página de login e abaixo do logo da UFPR estarão as opções "Fazer Cadastro" e "Esqueceu a Senha?". Clique na opção "Fazer cadastro". Então, o site te direciona para a página em que terão algumas informações a serem preenchidas e que devem ser completadas corretamente, pois são de suma importância. Caso o e-mail colocado esteja incorreto, não será possível acessar o e-mail de confirmação de cadastro enviado, prejudicando o acesso.

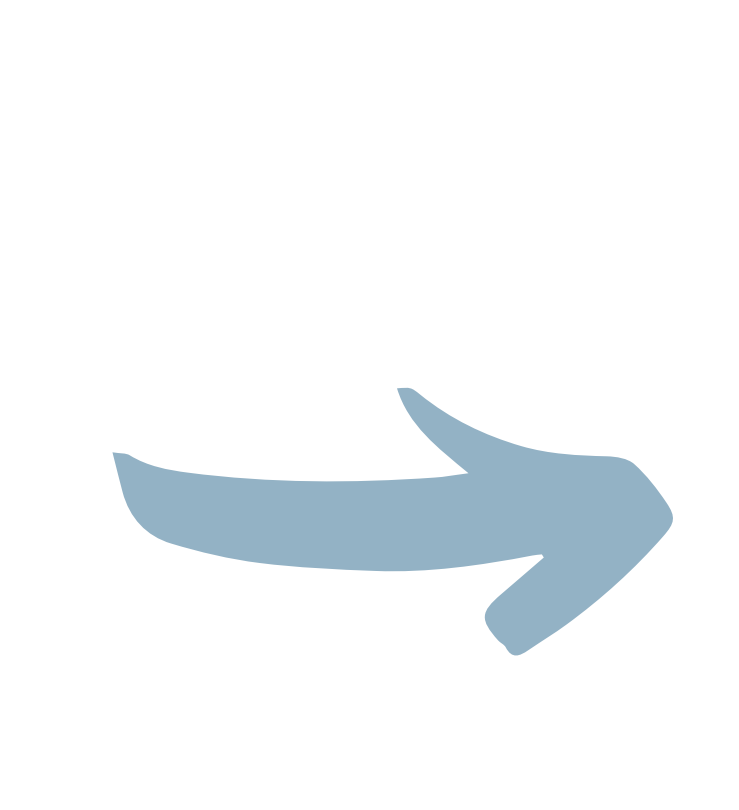

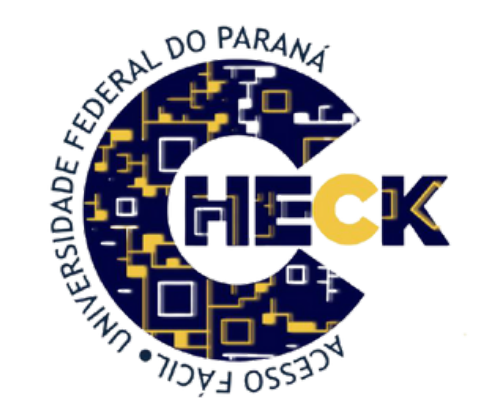

Posterior a essa etapa, o e-mail informado no momento do cadastro deverá ser verificado para a confirmação de recebimento. Após confirmá-lo, seu acesso ao site da CHECK já estará disponível!

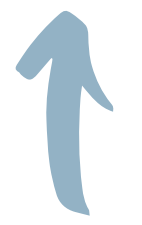

Após preencher os campos obrigatórios, é possível infomar se já foi vacinado contra COVID-19. Além disso, também poderá preencher caso já tenha sido acometido pela COVID-19 e a data em que ocorreu. No entanto, frisamos: essas informações são confidenciais e não serão divulgadas!

Além disso, terá acesso à EULA que, após a leitura, você poderá marcar a opção de concordância. Por fim, basta clicar em "CADASTRAR". Caso essa opção não esteja disponível, confira se todas as informações obrigatórias foram devidamente preenchidas.

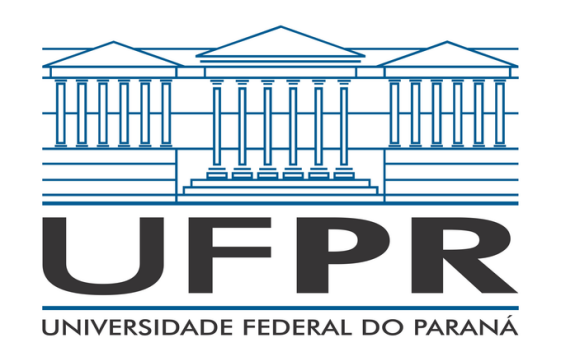

Passo a passo

### Não consigo acessar o site da Check, como devo proceder?

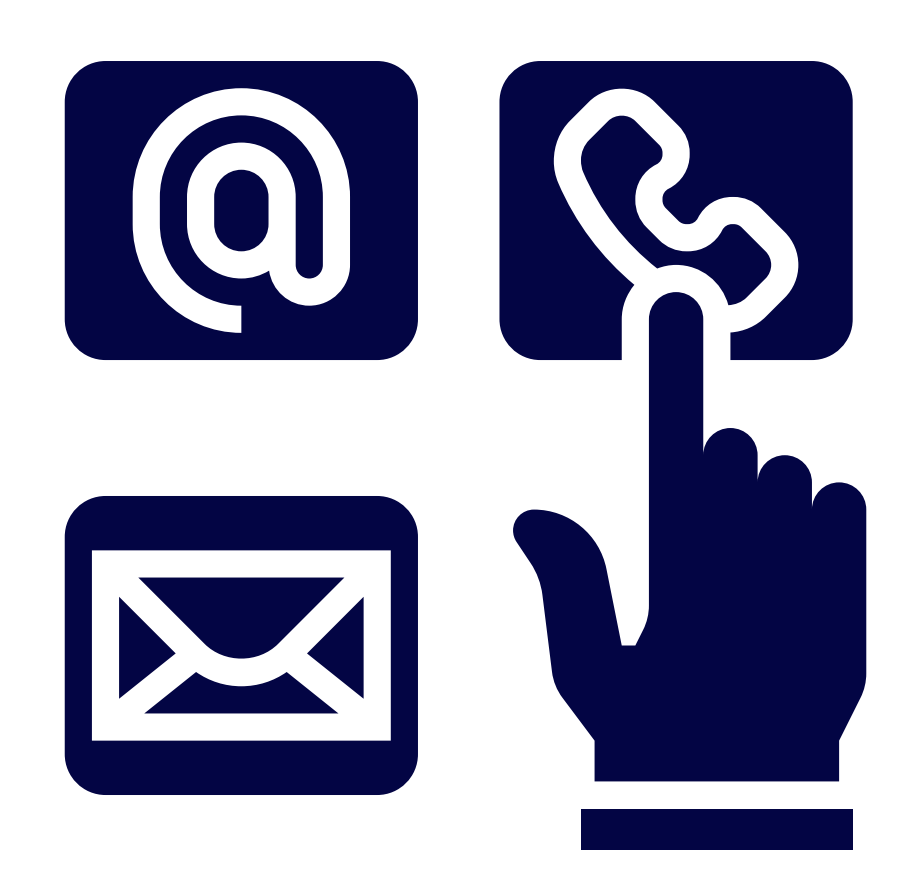

Caso você esteja com dificuldades em acessar o site da CHECK UFPR, bastar entrar em contato com a nossa equipe através dos nossos canais de comunicação:

- E-mail: check@ufpr.br
- Instagram: @checkufpr

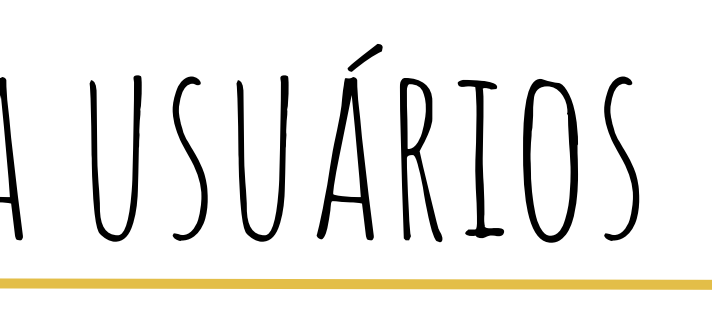

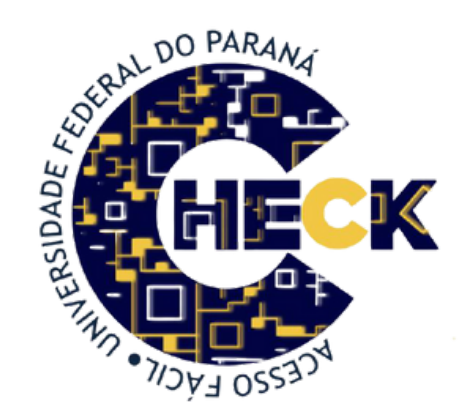

Ficaremos contentes em ajudá-lo!

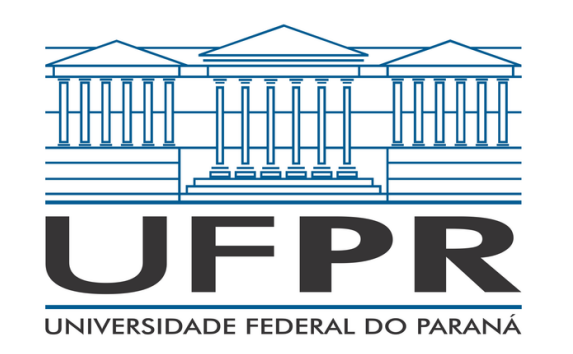

## MANUAL CHECK UFPR PARA USUÁRIOS **QR CODE**

#### Como o QR CODE deve ser escaneado?

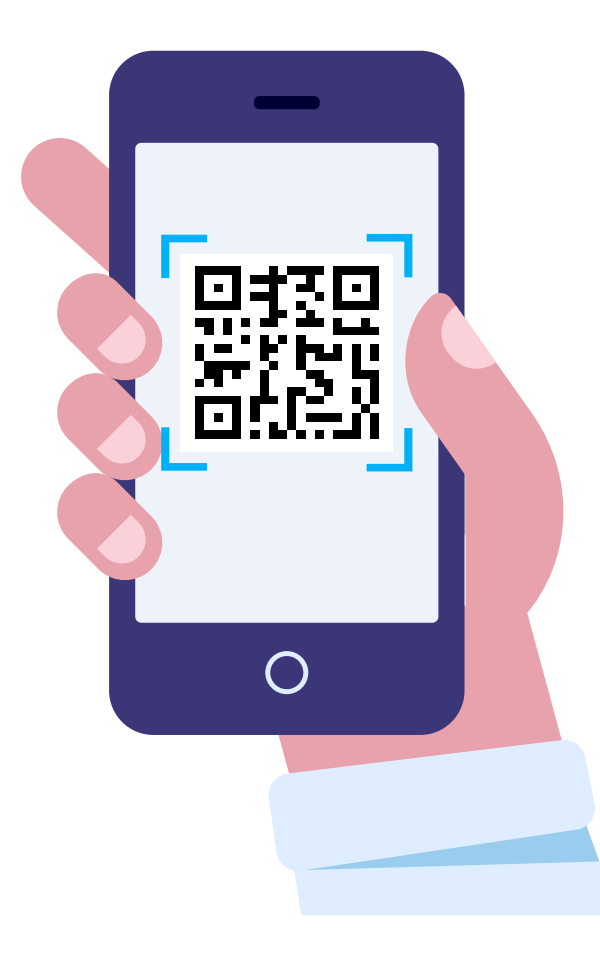

O escaneamento dos QR CODES deve ser realizado somente através do aplicativo da CHECK. Para isso, basta logar nele, ir à aba "HOME" e clicar no ícone do QR CODE, o qual encontra-se no canto inferior direito da tela.

Após esse passo, basta apontar a câmera para o QR CODE contido no espaço e o check-in estará feito! Ou seja, escanear o QR CODE através do aplicativo "Câmera" normal do celular não possibilitará a realização do CHECK-IN, deve-se entrar na CHECK UFPR e seguir o passo a passo anteriormente citado.

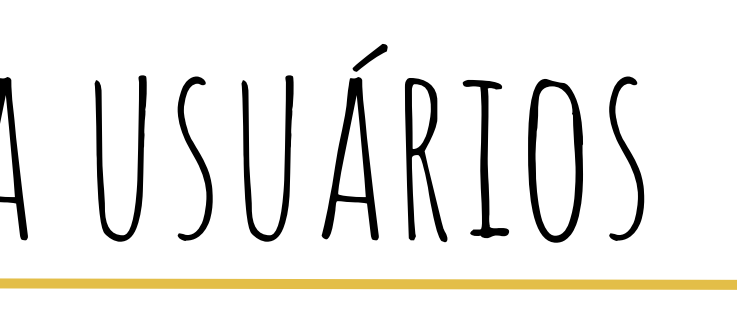

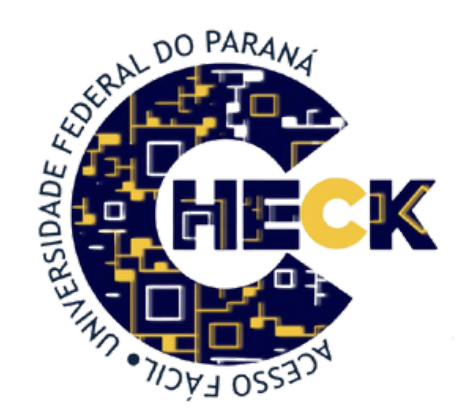

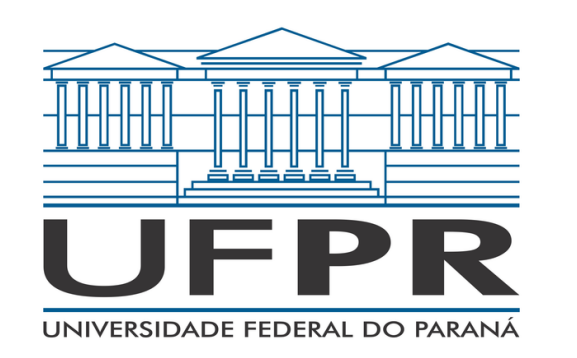

Check-out

Para que serve o check-out?

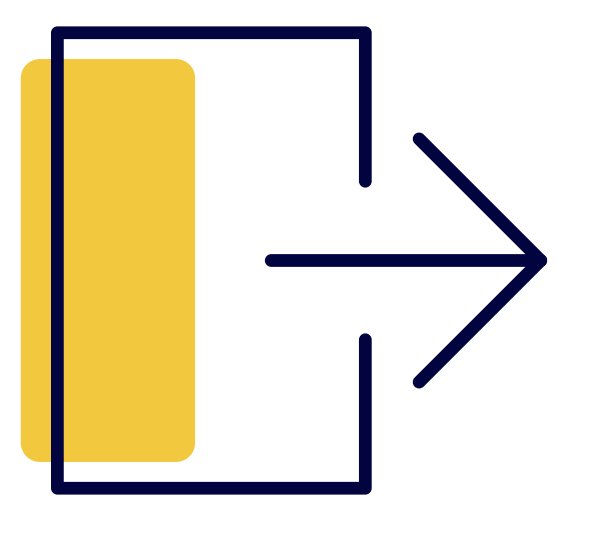

O check-out é importante pois é através dele que o sistema vai identificar o período de permanência das pessoas no ambiente.

Dessa forma, através da informação que a pessoa saiu do local, essa sinalização garante o melhor funcionamento do sistema e impede a geração de falsos dados de contato.

1. Ao ler outro QR-Code (ex: ler o QR Code de outro espaço, por exemplo, estou em uma sala e vou para a Biblioteca).

2. Ler o mesmo QR-Code do espaço em questão (ex: Lab 03 – ler o código na entrada da aula (check-in) e na saída ler novamente o código da Lab O3 (check-out).

3. Ao apertar o botão de CHECK-OUT no app (ícone de bonequinho passando pela porta, acima do ícone de leitura do QR-Code).

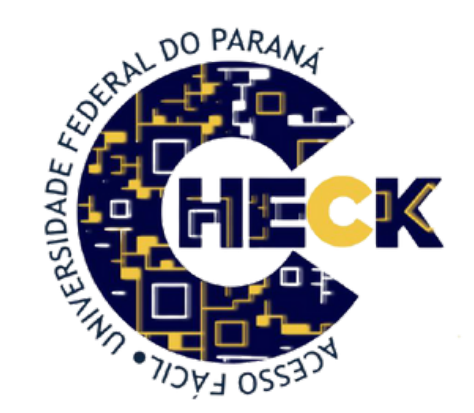

O check-out pode ser feito de 3 formas:

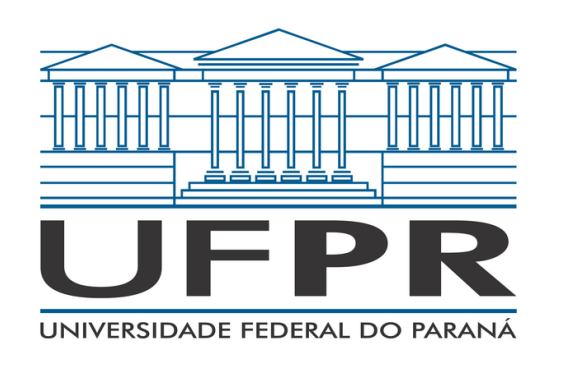

### Alerta Covid-19

Caso a pessoa seja um caso suspeito ou confirmado de COVID-19 e tenha frequentado algum ambiente da UFPR, poderá notificar através do aplicativo a situação, neste caso deve-se:

- 1. Realizar login na CHECK UFPR;
- 2. Ir à aba PERFIL;
- 3. Clicar na opção ALERTA COVID-19! presente no canto superior direito da tela;
- 4. Marcar se é um caso suspeito ou confirmado;
- 5. Aguardar o recebimento de um e-mail com demais orientações.

Nenhum dado da pessoa que ativar o ALERTA COVID-19 será divulgado a terceiros.

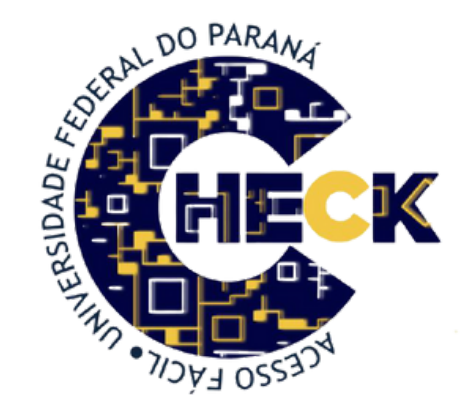

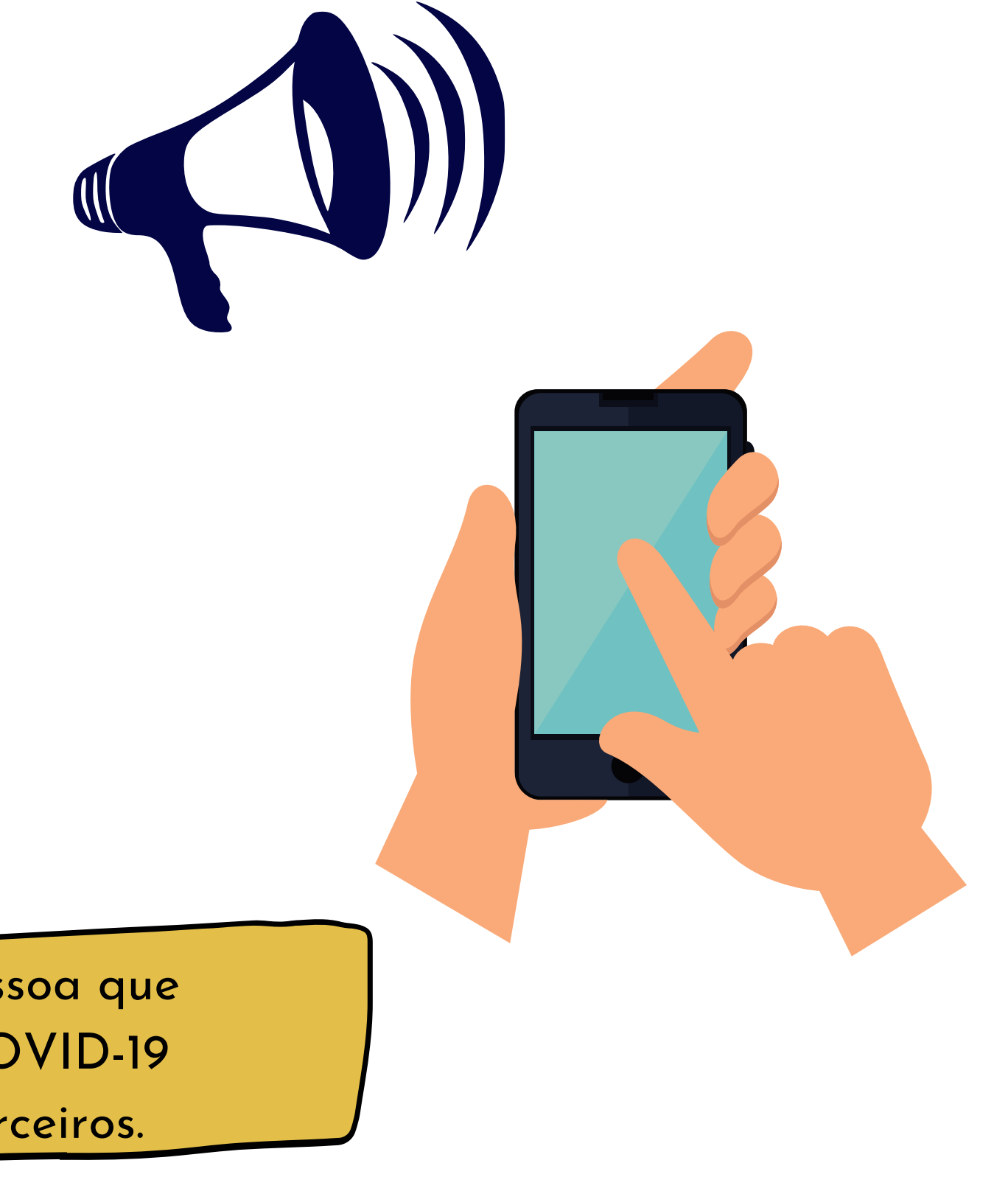

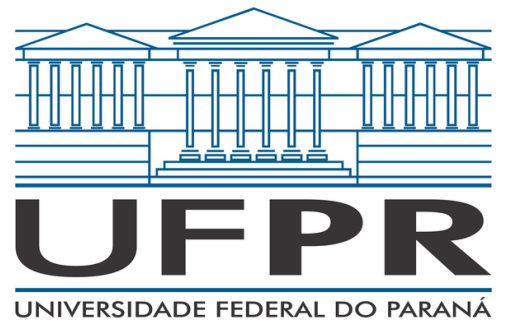

### Importância da check no retorno das atividades presenciais

Quando o usuário informa que é caso suspeito ou confirmado de COVID-19, automaticamente o sistema dispara um email com informações sobre isolamento e testagem. Além disso, o NEPES e a chefia imediata são notificados sobre o caso.

ATENÇÃO: após a notificação de um caso positivo, o sistema busca os usuários que estiveram no mesmo espaço que essa pessoa (isso só é possível se o usuário utilizar o sistema de QR CODE).

Após essa busca, o sistema envia um email para esse usuário informando que ele pode ter tido contato com um caso confirmado e deve ficar atento a sinais e sintomas. Além disso, o NEPES entrará em contato com o caso positivo e realizará o monitoramento do caso e o rastreio dos contatos próximos.

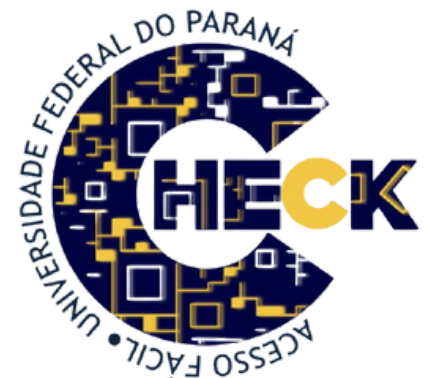

![](_page_8_Picture_8.jpeg)

![](_page_9_Picture_0.jpeg)

### A Check UFPR segue à lei geral de proteção aos dados?

![](_page_9_Picture_3.jpeg)

Sim! No momento do cadastro os usuários têm acesso ao Termo de Condições Gerais de Uso do site, este está de acordo com a Lei Geral de Proteção dos Dados (LGPD).

Os dados pessoais solicitados são importantes tanto para a identificação dos usuários, quanto para repassar ao Núcleo de Ensino, Pesquisa e Extensão em Saúde da UFPR (NEPES) as informações necessárias para que seja realizado o rastreio e monitoramento dos casos suspeitos ou positivos.

Todas as informações que tangem não só a respeito do uso de tais dados, como também sobre quem terá acesso a esses, encontram-se no Termo de Consentimento, o qual deve ser lido por todos os usuários na etapa de cadastro.

![](_page_9_Picture_7.jpeg)

![](_page_10_Picture_0.jpeg)

## MANUAL CHECK UFPR PARA USUÁRIOS ATENÇÃO!

O uso do app/site NÃO É OBRIGATÓRIO, mas é de suma importância a adesão do mesmo devido ao cenário que enfrentamos de retorno presencial ainda na pandemia do COVID-19.

![](_page_10_Picture_3.jpeg)

![](_page_10_Picture_4.jpeg)

![](_page_10_Picture_5.jpeg)

![](_page_10_Picture_7.jpeg)

![](_page_11_Picture_0.jpeg)

## MANUAL CHECK UFPR PARA USUÁRIOS **INFORMAÇÕES IMPORTANTES!**

Devido a NÃO OBRIGATORIEDADE do app/site, o usuário NÃO PODE SER IMPEDIDO FREQUENTAR OS ESPAÇOS DA UNIVERSIDADE.

No entanto, apesar do seu uso não ser obrigatório, algumas medidas são necessárias!

![](_page_11_Picture_5.jpeg)

# DF

![](_page_12_Picture_0.jpeg)

## MANUAL (HECK UFPR PARA USUÁRIOS INFORMAÇÕES IMPORTANTES!

Todos os membro da comunidade da UFPR que optarem por não utilizar o site CHECK UFPR deverão, quando apresentar sintomas sugestivos da COVID-19, tiver contato com um caso positivo ou receber a confirmação da contaminação pelo vírus, entrar em contato com a sua chefia ou informar o NEPES por conta própria. Desta forma, essas pessoas serão acompanhadas e monitoradas pelo NEPES e as devidas medidas protetivas de isolamento e teste de Covid-19 serão repassadas.

![](_page_12_Picture_3.jpeg)

![](_page_13_Picture_0.jpeg)

## MANUAL CHECK UFPR PARA USUÁRIOS **INFORMAÇÕES IMPORTANTES!**

Desta maneira, o NEPES deverá receber as seguintes informações em caso de suspeita ou resultado positivo: nome completo, CPF, data de nascimento, telefone e e-mail.

monitoramento e rastreamento dos casos será realizado pela equipe do NEPES.

![](_page_13_Figure_4.jpeg)

![](_page_13_Picture_5.jpeg)

![](_page_13_Picture_7.jpeg)

![](_page_14_Picture_0.jpeg)

### AINDA EXISTEM DÚVIDAS OU APRESENTOU ALGUMA **DIFICULDADE?**

### **ENTRE EM CONTATO COM NOSSO SUPORTE PELO E-MAIL: CHECK@UFPR.BR IREMOS SANAR SUAS DÚVIDAS E RESOLVER SEU PROBLEMA O MAIS RÁPIDO QUE PUDERMOS!**

**E NOS SIGA NO INSTAGRAM @CHECKUFPR ASSISTA NOSSOS TUTORIAIS QUE TE ENSINAM DE FORMA PRÁTICA A USAR NOSSO APP!** 

![](_page_14_Picture_6.jpeg)

![](_page_14_Figure_7.jpeg)

![](_page_15_Picture_0.jpeg)

NÃO DEIXE DE LER O GUIA PARA ENFRENTAMENTO DA **COVID-19 NO RETORNO DAS ATIVIDADES ACADÊMICAS PRESENCIAIS, PRODUZIDO PELO NEPES!** 

https://www.ufpr.br/portalufpr/wp-content/uploads/2022/02/Guia-do-NEPES-1.pdf

#### E SE TIVER ALGUMA DÚVIDA, ENTRE EM CONTATO:

E-mail: nepes@ufpr.br WhatsApp: (41) 98482-0007 | (41) 98482-0008 **Instagram: nepes\_ufpr** 

![](_page_15_Picture_6.jpeg)